## KinderConnect – Cómo Registrar un Día de Desarrollo Profesional

Un *Día de Desarrollo Profesional* se utiliza para indicar que el Proveedor está cerrado y no ofrece servicios en un día en específico. Los Proveedores deben aplicar un *Día de Desarrollo Profesional* a todos los niños bajo su cuidado.

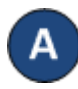

Presione **Detalle** bajo Asistencia.

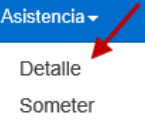

Note que el sistema le presenta el período correspondiente a la fecha actual. Para modificarlo, ingrese la fecha deseada, haga clic en las flechas al lado de la fecha para moverse hacia las semanas anteriores o siguientes, o haga clic en el icono del **Calendario**.

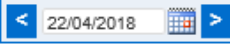

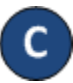

Una vez se en la semana seleccionada, presione *Día de Desarrollo Profesional*.

| Proveedor:        | AA Child Care Seleccione >> |
|-------------------|-----------------------------|
| Mostrar:          | Toda la asistencia          |
| Tipo de Contrato: | Todos los niños 🗸 🗸         |

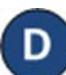

Ingrese la *Fecha del Día de Desarrollo Profesional* o haga clic en el icono del *Calendario* para seleccionar. Presione *Guardar*.

| Establecer día desarrollo profesional                                                                                                    |          |  |  |
|----------------------------------------------------------------------------------------------------|----------|--|--|
| Fecha de ausencia del día desarrollo profesional: ★ IIII<br>Nota: La asistencia se definirá y guardará como Día de Desarrollo Profesional para todos los niños que<br>reciben cuidado en el día antes seleccionado. |          |  |  |
| Guardar                                                                                                    | Cancelar |  |  |

Notas: Sólo puede ingresar una fecha que coincida con la semana seleccionada. Un tipo de ausencia como el *Dia de Desarrollo Profesional* debe aplicar para todos los niños en la fecha seleccionada. El Operador debe tener permisos para Editar la página de Detalle de Asistencia para poder ingresar un *Día Profesional de Desarrollo Profesional*.

Las siguientes condiciones generan un mensaje de error:

- Un niño con otro tipo de asistencia en ese día, incluyendo pares de horarios incompletos.
- Registros de asistencia sometidos.
- Un niño con un calendario de color gris debido a encontrarse fuera del período de autorización.
- Si el *Día de Desarrollo Profesional* coincide con un día festivo federal.

|  | Message from webpage        |                                           |    | × |
|--|-----------------------------|-------------------------------------------|----|---|
|  | Cannot set Professional Day |                                           |    |   |
|  | <u>'</u> c                  | Cannot set Professional Day for: 8/8/2018 |    |   |
|  | U                           | Inable to continue                        |    |   |
|  |                             |                                           | ОК | ٦ |

Si, luego de configurar un día como *Día de Desarrollo Profesional,* el Proveedor necesita proporcionar cuidado en ese día, el *Día de Desarrollo Profesional* puede ser removido y reemplazado con la Asistencia actual:

 Debe desmarcar el Día de Desarrollo Profesional para cada niño bajo su cuidado haciendo clic en el campo en blanco.

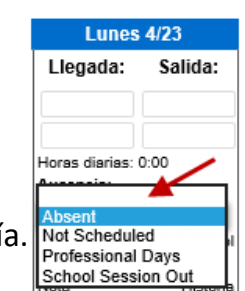

- Ingrese los horarios de Entrada y Salida para cada niño bajo su cuidado en ese día.
- Presione Guardar.

For more information, visit <u>www.ohiocctap.info</u>, email us at <u>supportOH@controltec.com</u> or call us at 1-833-866-1708.